# Bijlage bij het gebruik van macOS Catalina

Wanneer u werkt met macOS Catalina, kunt u zonder al te veel problemen het boek voor macOS Mojave gebruiken.

In dit document vindt u de grootste verschillen tussen macOS Mojave en macOS Catalina. U kunt met dit document naast het boek macOS Mojave, gemakkelijk leren werken op uw mac-computer met macOS Catalina.

### Algemeen

Wanneer u in het boek de schuifbalk omhoog of omlaag moet slepen, dient u eerst met de scol-knop op uw muis te bewegen alvorens u de schuifbalk kunt zien. Dit geldt voor het gehele boek.

## Hoofdstuk 1 Starten met de Mac

## 1.5 Launchpad en Dashboard

- Pag. 23-25 Een van de grootste verschillen tussen macOS Mojave en macOS Catalina is dat het Dashboard niet meer aanwezig is in Catalina. De opdrachten met het Dashboard kunt u overslaan.
- Pag. 24-25 Om in Catalina bij de Widget Rekenmachine te komen, gaat u naar

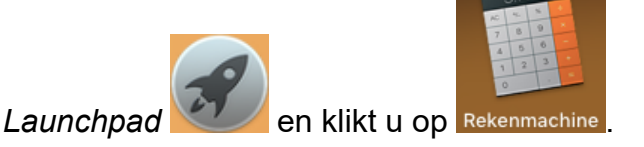

# 1.6 Slepen

Pag. 25-26 In *Launchpad* kunt u oefenen met slepen door eerst de aanwijzer op een pictogram te plaatsen en de muisknop ingedrukt te houden tot u ziet dat de pictogrammen gaan bewegen. Nu kunt u een pictogram verslepen zoals beschreven op pagina 25. Wanneer u klaar bent met slepen, klikt u naast een pictogram en stoppen deze met bewegen.

## **1.10 Tips**

Pag. 32 De Tip *Widgets toevoegen en verwijderen* kunt u overslaan.

#### Hoofdstuk 2 Werken met de Teksteditor

#### 2.9 Gebruikersaccounts

Pag. 49 De app A Programma's heet in Catalina Apps

## Hoofdstuk 3 Internetten met Safari

#### 3.8 Startpagina instellen

Pag. 68 U gaat naar de website www.visualsteps.nl. U klikt vervolgens op **Safari**, daarna op **Voorkeuren...** en dan eerst op

tabblad Algemeen

Hoofdstuk 4 E-mailen met Mail

#### 4.6 Afzender toevoegen aan Contacten

Pag. 90 Voeg afzender aan Contacten toe heet nu Zet afzender in Contacten

## Hoofdstuk 6 Foto's en video

## 6.2 Foto's bekijken in Foto's

| Pag.<br>154 | De weergave Foto's is veranderd van           |                                                                                               |       |             |                |  |  |
|-------------|-----------------------------------------------|-----------------------------------------------------------------------------------------------|-------|-------------|----------------|--|--|
|             | Foto's                                        | Momenten                                                                                      | Sets  | Jaren       |                |  |  |
|             | Naar                                          |                                                                                               |       |             |                |  |  |
|             | Jaren                                         | Maanden                                                                                       | Dagen | Alle foto's | U kunt zelf de |  |  |
|             | verschillende<br>jaar, per maa                | verschillende weergaven proberen. De foto's worden gesorteerd per jaar, per maand of per dag. |       |             |                |  |  |
|             | Daarna keert u weer terug naar 🜀 Geïmporteerd |                                                                                               |       |             |                |  |  |

# Hoofdstuk 7 Foto's en video

Pag.

180

# 7.1 Muis en trackpad aanpassen

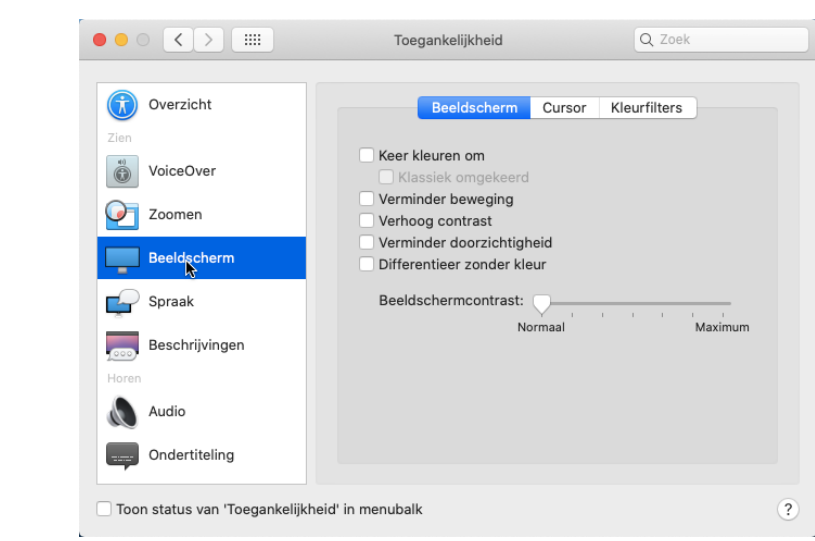

Wanneer u de cursorgrootte aan wilt passen, moet u eerst kiezen voor de optie Cursor

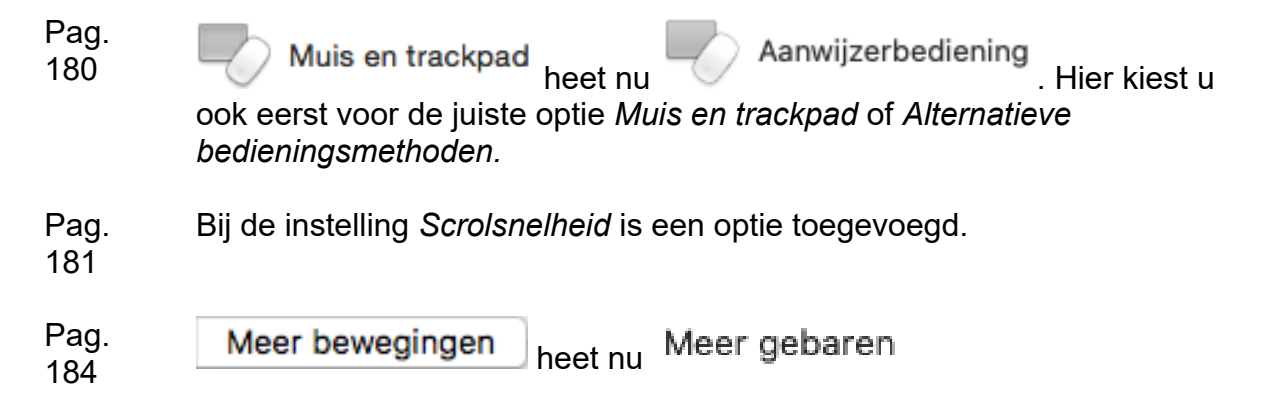

#### 7.2 Bureaubladachtergrond wijzigen

Pag. In het scherm *Algemeen* is naast de weergaveopties *Licht* en *Donker*,
ook de optie *Automatisch* toegevoegd.

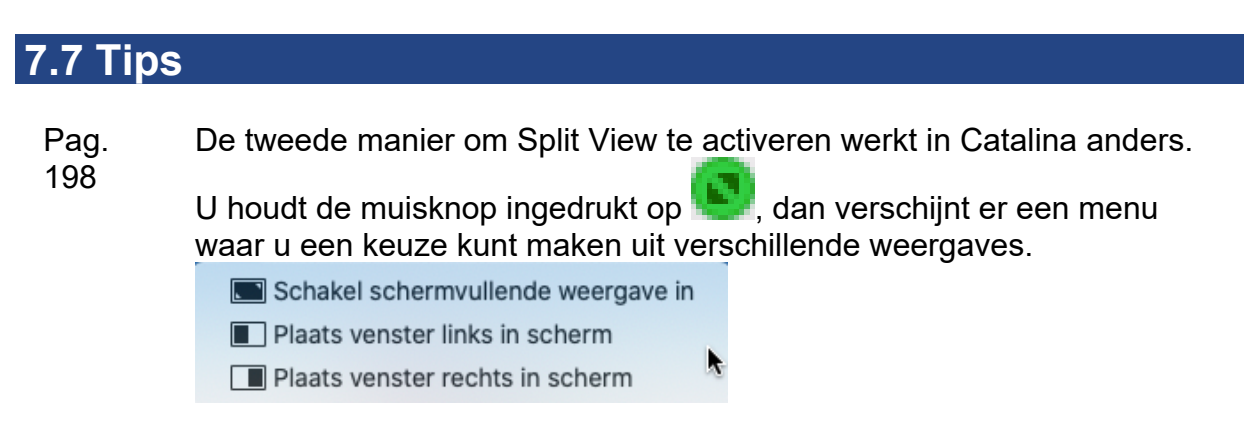

## Hoofdstuk 8 Apps downloaden, installeren en beheren

Algemeen In de App Store is een nieuwe functie genaamd Arcade. Hier kunt u games downloaden en spelen.

# 8.3 Een app kopen en installeren

Pag. U kunt in Catalina ook in de App Store betalen met *Apple Pay*. Wanneer 213 u hier gebruik van maakt op uw telefoon (iPhone).

#### 8.9 Tips

| Pag. | <i>iTunes</i> heet vanaf nu <i>Muziek.</i> De weergave is ook een klein beetje        |
|------|---------------------------------------------------------------------------------------|
| 226  | veranderd. U vindt de 🔀 iTunes Store nu links in de kolom, onderaan.                  |
| Pag. | In de app <i>Boeken</i> klikt u om in te loggen eerst op <i>Aan de slag</i> en daarna |
| 227  | op <i>Ga naar Book Store.</i>                                                         |